## MONTANA 4-H ENROLLMENT WITH ZSUITE

STEP BY STEP FOR <u>RE-ENROLLING</u> 4-H FAMILIES

## What to do?

Montana 4-H is excited to make the switch to a NEW, more user friendly and updated, 4-H enrollment system. Beginning October 1, 2020 families can access their account and re-enroll using ZSUITE.

Below are the steps to find your family or household ZSuite account and enroll in 4-H for the new, 2020-2021 4-H year.

Using your computer, smart phone or other device go to <u>www.4h.zsuite.org</u>.

## 2.

## Click SIGN UP.

Complete all of the fields. Use the FAMILY email address from 4honline as the ADULT EMAIL to connect your previous enrollment with ZSUITE.

If you are not sure what your "family email" is contact your MSU Extension office and they can tell you. Click LET'S GO.

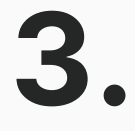

Arrive at your HOUSEHOLD DASHBOARD. Click on the name of the family member you want to reenroll, click on the blue "start enrollment" button and follow the steps.

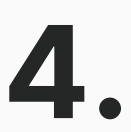

0

Complete/Update the personal information, waivers, club and projects and hit SUBMIT.

\*Counties may have an additional payment step.